## Revised 02/03/23

Select **Contract** Click **MATERIALS** on toolbar Select **Date** from calendar Choose **SAMPLES** or **REQUIREMENTS** 

| • | SAMPLES                                  |    | <u>REQUIREMENTS</u>                         |
|---|------------------------------------------|----|---------------------------------------------|
|   | Click + Add Material                     |    | Click Lookup work item                      |
|   | Scroll to find Material Code             | OR | Scroll to find Item Code                    |
|   | Clicking on the Material Code begins the |    | Clicking on the Item Code displays required |
|   | Sample                                   |    | tests                                       |
|   |                                          |    | for the item selected                       |
|   |                                          |    | Clicking Create Sample begins the Sample    |

# **Concrete Field Test**

## SAMPLE DETAILS

Select Sampled By Record Represented Quantity Record Cylinder Numbers Note: Required Average Minimum Design Strength in parentheses.

Example: 12A, 12A (3500)

## VENDORS

Select Producer/Supplier Select Design Type Select Mix Id

#### LOCATION

Select Geographic Area (Choose Region <u>AND</u> County)

Record Sampled From location

Record Station, Offset, Offset Distance, Distance From Grade and From Grade Unit, information as applicable

# ITEMS

Select Item(s) associated with the test(s)

# TESTS

Choose **DEST – TDOT Field** for Destination Lab Select test(s)

VENDORS LOCATION ITEMS TESTS REMARKS AT

Initial Curing Equipment - Curing Box Min Temp Recorded - 65 Max Temp Recorded - 80

REMARKS (Required) and ATTACHMENTS (Optional)

#### Add REMARKS:

- Initial Curing Equipment
- Min Temp Recorded
- Max Temp Recorded

ATTACHMENTS if applicable, add additional information regarding the Sample

Note: Required Average Minimum Design Strength in parentheses.

LIMS

Select Send to LIMS SAVE

# **Concrete Cylinder Castings**

## Return to **SAMPLE DETAILS**

Click Copy Sample icon

Select **Yes** to Copy Lab Control Number Record **Sample ID** onto Concrete Cylinder Test

Record Date Transported to Wet Curing

Edit Cylinder Numbers field (if necessary)

Example: 12A / 12 A (3500)

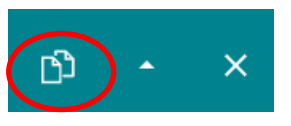

Report

Choose DEST – Headquarters/Receiving Dock

Select test(s)

TESTS

# REMARKS (Required) and ATTACHMENTS (Optional)

Check REMARKS to be sure the information from the fresh properties sample copied:

- Initial Curing Equipment
- Min Temp Recorded
- Max Temp Recorded

VENDORS LOCATION ITEMS TESTS REMARKS AT Initial Curing Equipment - Curing Box Min Temp Recorded - 65

**ATTACHMENTS** if applicable, add additional information regarding the Sample

#### LIMS

# Select Send to LIMS

SAVE

Max Temp Recorded - 80

After the next Sync, your sample will be available for Headquarters to receive and enter LIMS results Quick Reference Guides (QRGs) developed by Materials & Tests can be seen here: https://www.tn.gov/tdot/materials-and-tests/field-operations/site-manager-materials.html

# **Concrete Field and Cylinder Casting Samples - DWR App**

### FIELD - Operations Inspector Prepares and Delivers the Cylinders to the Regional M&T Lab

On the side of the cylinder mold **clearly** write the sample ID provided by SiteManager, the mix design strength, class of concrete, cylinder number, date made, and contract number for the cylinders. **Before any concrete is placed in the cylinder mold. (See Appendix for examples)** 

- 1. Before cylinders are shipped from the Regional Lab to the HQ Lab, cylinder samples in SiteManager should be reviewed for accuracy.
- 2. Strip the molds from the cylinders.
- 3. Transfer/Verify information from the cylinder mold to the stripped cylinder. (See Appendix)
- 4. Deliver the cylinders to the regional M&T lab.

#### HQ Lab performs testing

If cylinders break above required strength, no notifications we be sent to Operations or Regional M&T Staff. There are several methods anyone who wants/needs to see the results can access the data

i. Open sample record in SiteManager, go to "Tests" tab. Select test T22. Then go to "Services" menu and select "Enter/View Test Results". Read only version of the test template w/ results will open in new window.

| File Edit Services Win          | dow Help                                                           |          |                  |       |  |  |  |  |
|---------------------------------|--------------------------------------------------------------------|----------|------------------|-------|--|--|--|--|
| 🔟 📲 🗣 😤 🖻                       | 🖬 🖸 🕇 🗏 🗒                                                          |          |                  |       |  |  |  |  |
| Pie Maintain Sample Information |                                                                    |          |                  |       |  |  |  |  |
| Basic Sample Data               | Addtl Sample Data                                                  | Contract | Other            | Tests |  |  |  |  |
| Sample jj0283422B9085746        |                                                                    |          |                  |       |  |  |  |  |
| Test Method                     | Sample Test Nbr                                                    |          | Test Description |       |  |  |  |  |
| T22                             | T22 1 T22-CYL - Compressive Strn of Cylindrical Concrete Specimens |          |                  |       |  |  |  |  |
|                                 |                                                                    |          |                  |       |  |  |  |  |
|                                 |                                                                    |          |                  |       |  |  |  |  |
|                                 |                                                                    |          |                  |       |  |  |  |  |
|                                 |                                                                    |          |                  |       |  |  |  |  |
|                                 |                                                                    |          |                  |       |  |  |  |  |

# **Concrete Field and Cylinder Casting Samples - DWR App**

| Material Test Template Usage                |                  |                 |         |   |  |  |  |  |  |  |
|---------------------------------------------|------------------|-----------------|---------|---|--|--|--|--|--|--|
| Sample ID : ii028342289085746               | est Method : T22 | Test Number: 1  |         |   |  |  |  |  |  |  |
| Material Code : 604.01.001A M               | ix Type : PCC    | Mix Id : 220450 | _       |   |  |  |  |  |  |  |
|                                             |                  | ,               |         |   |  |  |  |  |  |  |
| Effective Date: 10/01/12                    |                  |                 |         |   |  |  |  |  |  |  |
| T22-CYL Compressive Strength of Onlindrical |                  |                 |         |   |  |  |  |  |  |  |
| Out of Spec                                 |                  |                 |         |   |  |  |  |  |  |  |
| Print Concrete Specimens                    |                  |                 |         |   |  |  |  |  |  |  |
|                                             |                  |                 |         |   |  |  |  |  |  |  |
| Equipment  61907015 - 1" BEARING BLOCK #1   |                  |                 |         |   |  |  |  |  |  |  |
|                                             |                  |                 |         |   |  |  |  |  |  |  |
| Procedure  4x8 Cylinder                     |                  |                 |         |   |  |  |  |  |  |  |
| Cylinder numb                               | per 1            | 2               |         | _ |  |  |  |  |  |  |
|                                             |                  | 4.000           | 4 000   |   |  |  |  |  |  |  |
| Diameter (in                                | J J 4.000        | J 4.000         | J 4.000 | _ |  |  |  |  |  |  |
| Cross-sectional Are                         | a (sq in) 12.56  | 12.56           | 12.56   |   |  |  |  |  |  |  |
|                                             |                  |                 |         |   |  |  |  |  |  |  |
|                                             |                  |                 |         |   |  |  |  |  |  |  |
| Calculate B                                 | Maximum Load (It | of)             |         | ~ |  |  |  |  |  |  |
| <                                           |                  |                 |         | > |  |  |  |  |  |  |

If the cylinders break below required strength, automatic notifications will be sent to the Operations unit & Materials & Tests office in charge of the contract.

#### Appendix

#### Example Cylinder Mark Up:

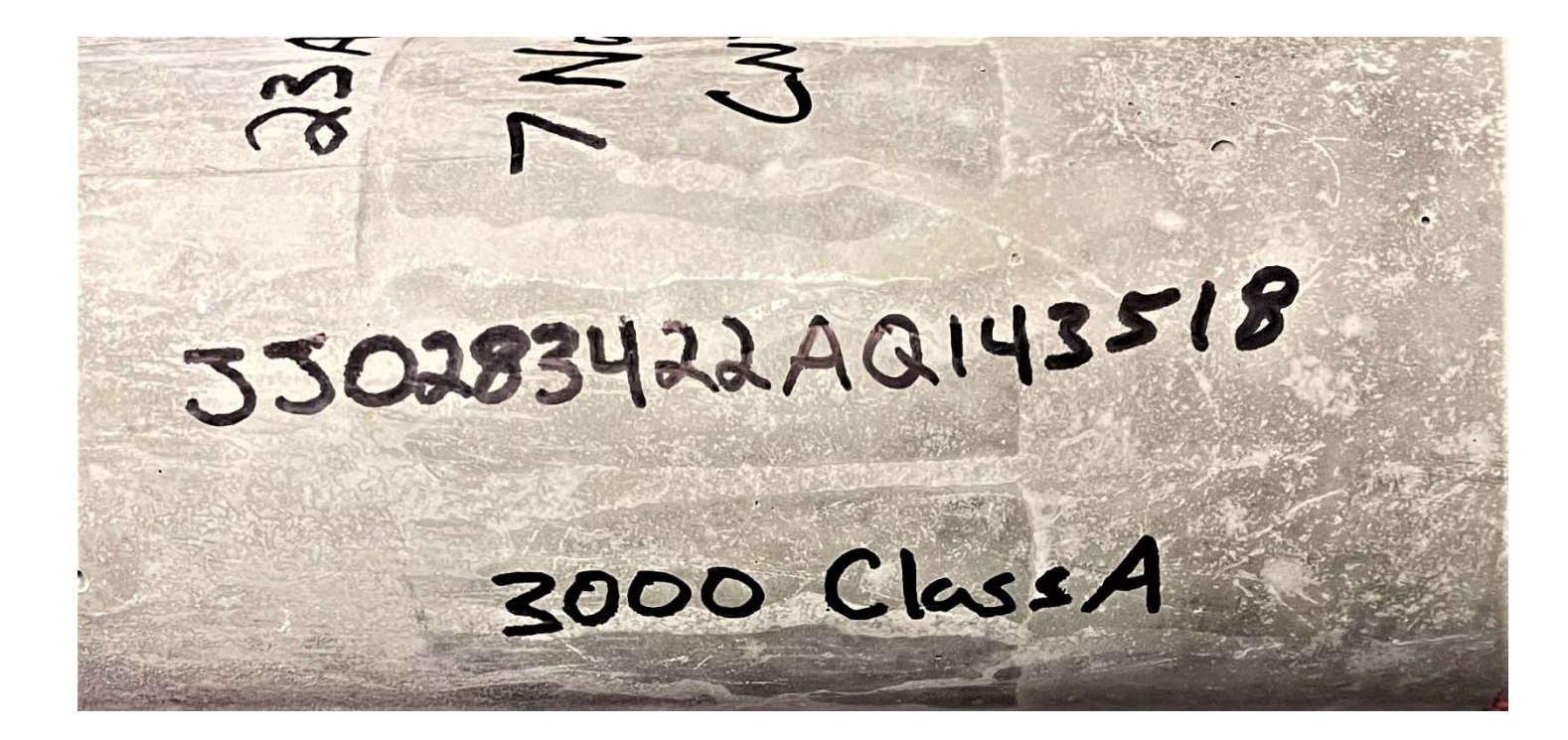

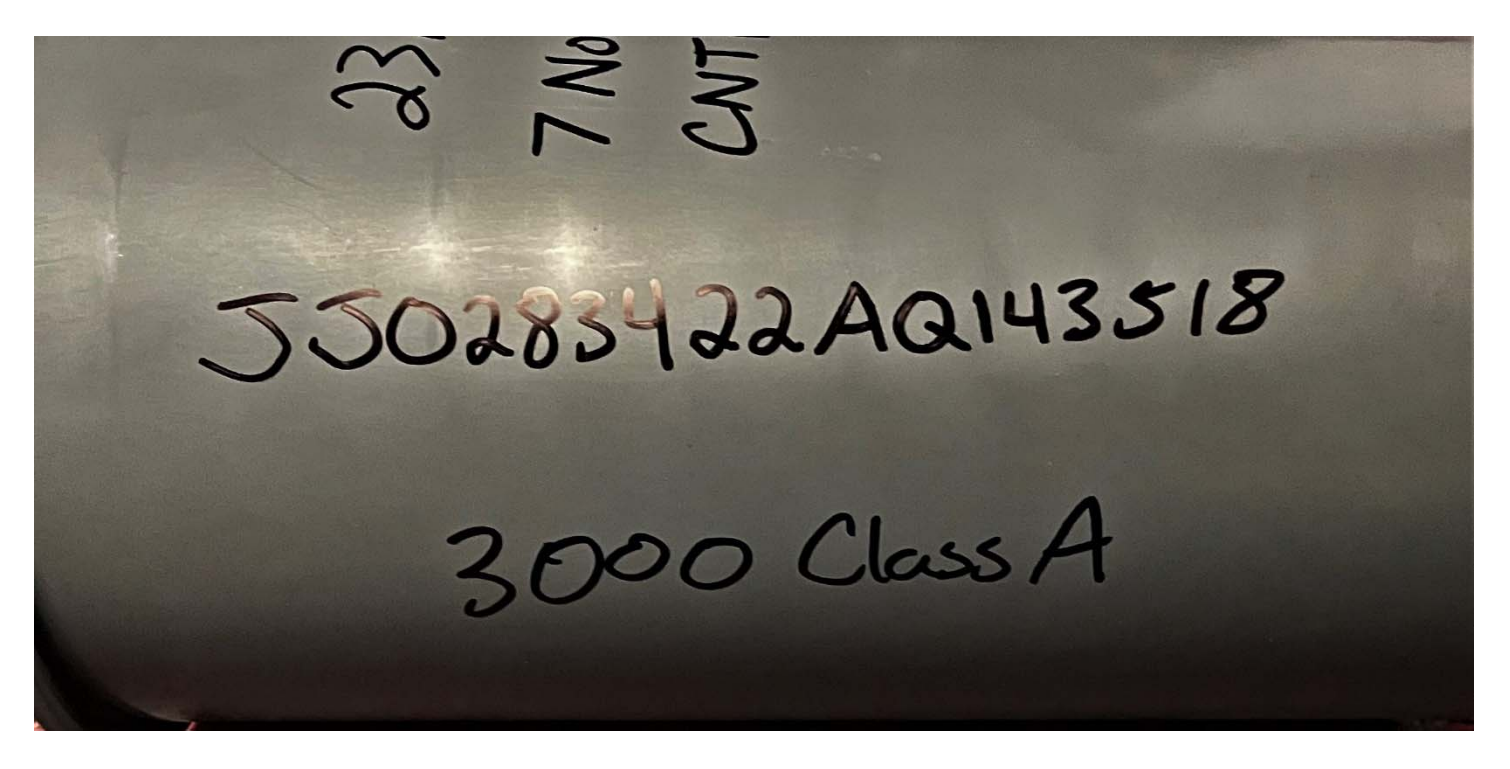

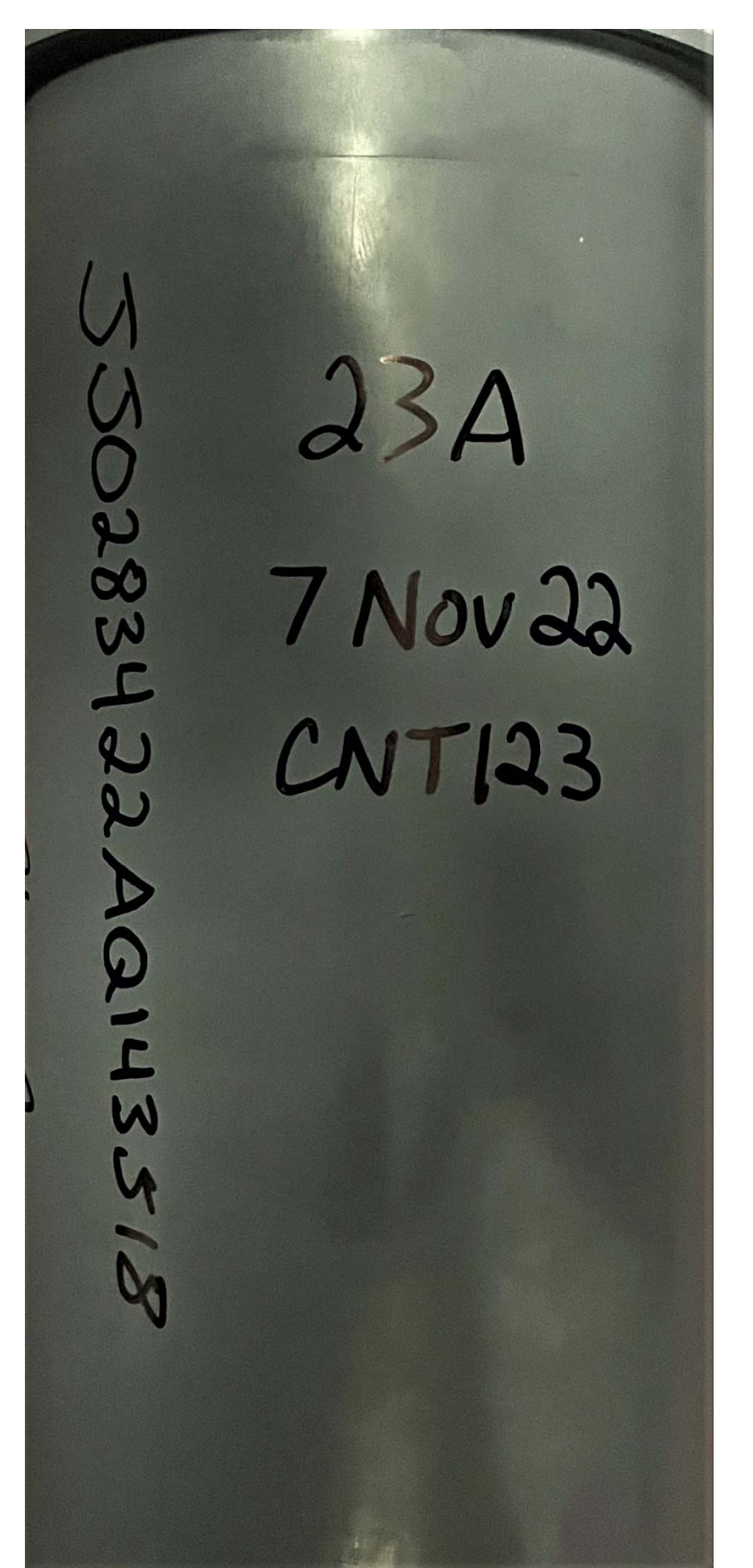

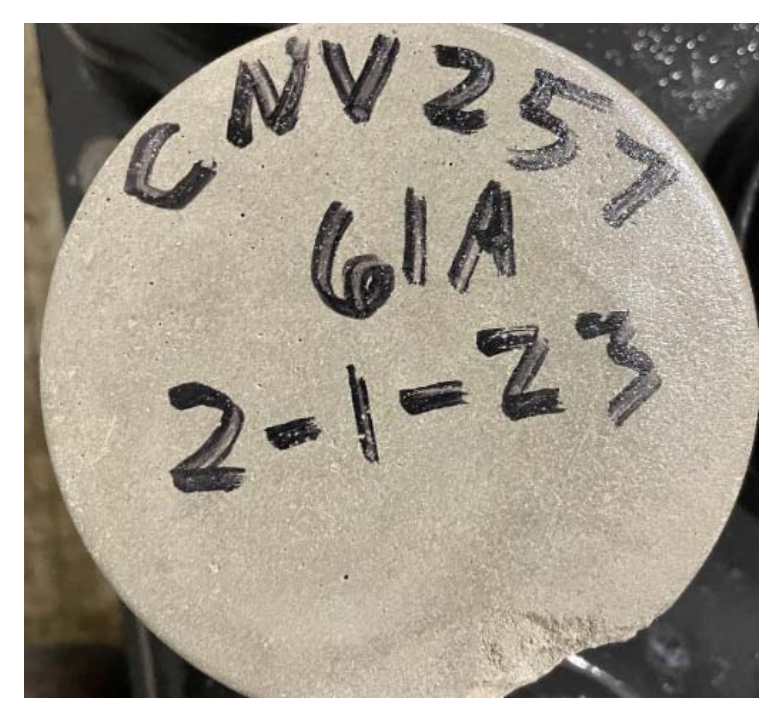

Be sure to transfer the contract number, cylinder number, and date to the smooth end of the cylinder.